# Adobe® Photoshop® CS4 The Professional Portfolio

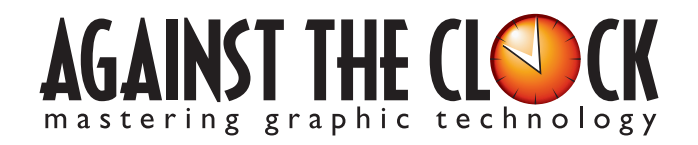

Managing Editor: Ellenn Behoriam Cover & Interior Design: Erika Kendra Copy Editor: Laurel Nelson-Cucchiara Proofreader: Angelina Kendra

Copyright © 2009 Against The Clock, Inc. All rights reserved. Printed in the United States of America. This publication is protected by copyright, and permission should be obtained in writing from the publisher prior to any prohibited reproduction, storage in a retrieval system, or transmission in any form or by any means, electronic, mechanical, photocopying, recording, or likewise.

The fonts utilized in these training materials are the property of Against The Clock, Inc., and are supplied to the legitimate buyers of the Against The Clock training materials solely for use with the exercises and projects provided in the body of the materials. They may not be used for any other purpose, and under no circumstances may they be transferred to another individual, nor copied or distributed by any means whatsoever.

A portion of the images supplied in this book are copyright © PhotoDisc, Inc., 201 Fourth Ave., Seattle, WA 98121, or copyright ©PhotoSpin, 4030 Palos Verdes Dr. N., Suite 200, Rollings Hills Estates, CA. These images are the sole property of PhotoDisc or PhotoSpin and are used by Against The Clock with the permission of the owners. They may not be distributed, copied, transferred, or reproduced by any means whatsoever, other than for the completion of the exercises and projects contained in this Against The Clock training material.

Against The Clock and the Against The Clock logo are trademarks of Against The Clock, Inc., registered in the United States and elsewhere. References to and instructional materials provided for any particular application program, operating system, hardware platform, or other commercially available product or products do not represent an endorsement of such product or products by Against The Clock, Inc.

Photoshop, Acrobat, Illustrator, InDesign, PageMaker, Flash, Dreamweaver, Premiere, and PostScript are trademarks of Adobe Systems Incorporated. Macintosh is a trademark of Apple Computer, Inc. QuarkXPress is a registered trademark of Quark, Inc. FrontPage, Publisher, PowerPoint, Word, Excel, Office, Microsoft, MS-DOS, and Windows are either registered trademarks or trademarks of Microsoft Corporation.

Other product and company names mentioned herein may be the trademarks of their respective owners.

10 9 8 7 6 5 4 3 2 1

978-0-9815216-5-7

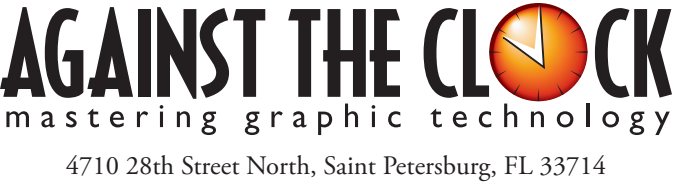

800-256-4ATC • www.againsttheclock.com

# ACKNOWLEDGEMENTS ABOUT AGAINST THE CLOCK

Against The Clock has been publishing graphic communications educational materials for more than 17 years, starting out as a Tampa, Florida-based systems integration firm whose primary focus was on skills development in high-volume, demanding commercial environments. Among the company's clients were LL Bean, The New England Journal of Medicine, the Smithsonian, and many others. Over the years, Against The Clock has developed a solid and widely-respected approach to teaching people how to effectively utilize graphics applications while maintaining a disciplined approach to real-world problems.

Against The Clock has been recognized as one of the nation's leaders in courseware development. Having developed the *Against The Clock* and the *Essentials for Design* series with Prentice Hall/Pearson Education, the firm works closely with all major software developers to ensure timely release of educational products aimed at new version releases.

# ABOUT THE AUTHORS

**Erika Kendra** holds a BA in History and a BA in English Literature from the University of Pittsburgh. She began her career in the graphic communications industry as an editor at Graphic Arts Technical Foundation before moving to Los Angeles in 2000. Erika is the author or co-author of more than fifteen books about graphic design software, including QuarkXPress, Adobe Photoshop, Adobe InDesign, and Adobe PageMaker. She has also written several books about graphic design concepts such as color reproduction and preflighting, and dozens of articles for online and print journals in the graphics industry. Working with Against The Clock for more than seven years, Erika was a key partner in developing the new Portfolio Series of software training books.

**Gary Poyssick**, co-owner of Against The Clock, is a well-known and often controversial speaker, writer, and industry consultant who has been involved in professional graphics and communications for more than twenty years. He wrote the highly popular *Workflow Reengineering* (Adobe Press), *Teams and the Graphic Arts Service Provider* (Prentice Hall), *Creative Techniques: Adobe Illustrator*, and *Creative Techniques: Adobe Photoshop* (Hayden Books), and was the author or co-author of many application-specific training books from Against The Clock.

# CONTRIBUTING AUTHORS, ARTISTS, AND EDITORS

A big thank you to the people whose artwork, comments, and expertise contributed to the success of these books:

- Greg Williams, Keiser University
- Don Mangione, Baker College of Muskegon
- John R. Craft, Appalachian State University
- JoAnn Burkhart, Dodge City Community College
- Robin McAllister, Against The Clock, Inc.
- Debbie Davidson, Sweet Dreams Design
- Dean Bagley, Against The Clock, Inc.
- Tim Hubbell, Tampa, Florida
- Roger Morrissey, Lancaster, California

Thanks also to **Laurel Nelson-Cucchiara**, editor, and **Angelina Kendra**, proofreader, for their help in making sure that we all said what we meant to say.

### Project Goals

Each project begins with a clear description of the overall concepts that are explained in the project; these goals closely match the different "stages" of the project workflow.

#### Project Meeting

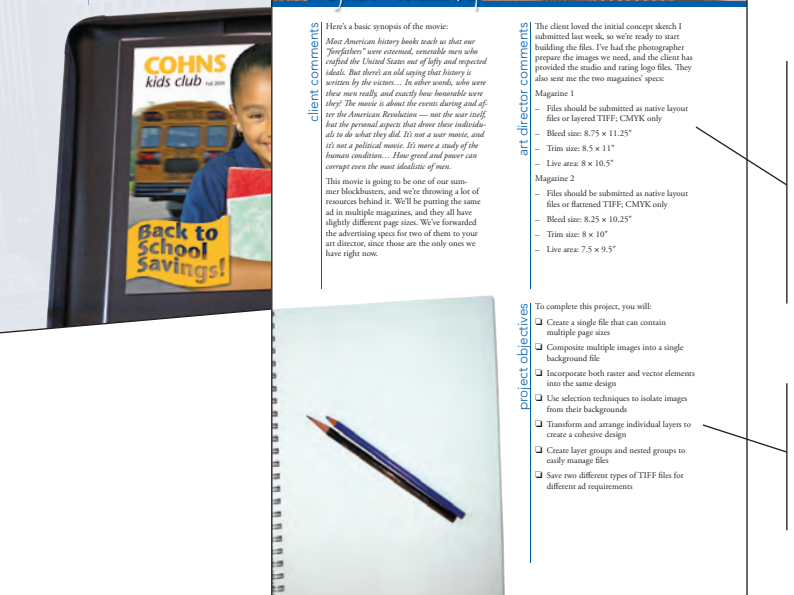

### The Project Meeting

Each project includes the client's initial comments, which provide valuable information about the job. The Project Art Director, a vital part of any design workflow, also provides fundamental advice and production requirements. 

#### **Project Objectives**

Each Project Meeting includes a summary of the specific skills required to complete the project.

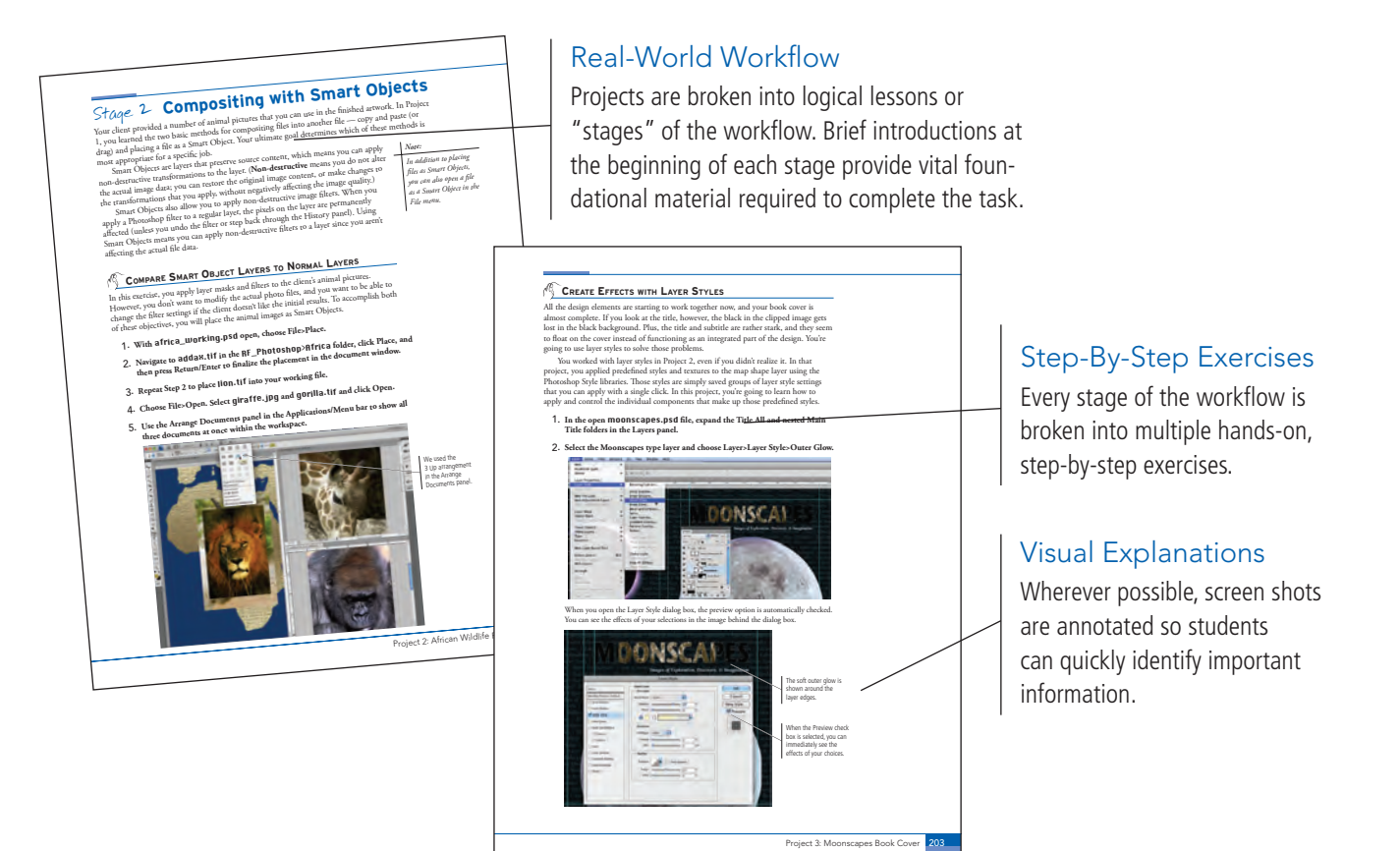

# Catalog Cover

Walk-Through

looking company that sends monitory gatalogs on large mailing list hroughout the United States. July for the United States. July aptents are buying their children new clobes for the sart of the school year. The company hierdy our agency to create the new fall catalog, which will be mailed in mid-June. Your job is to build the catalog cover. This project incorporates the isolation gamma of the second second secon

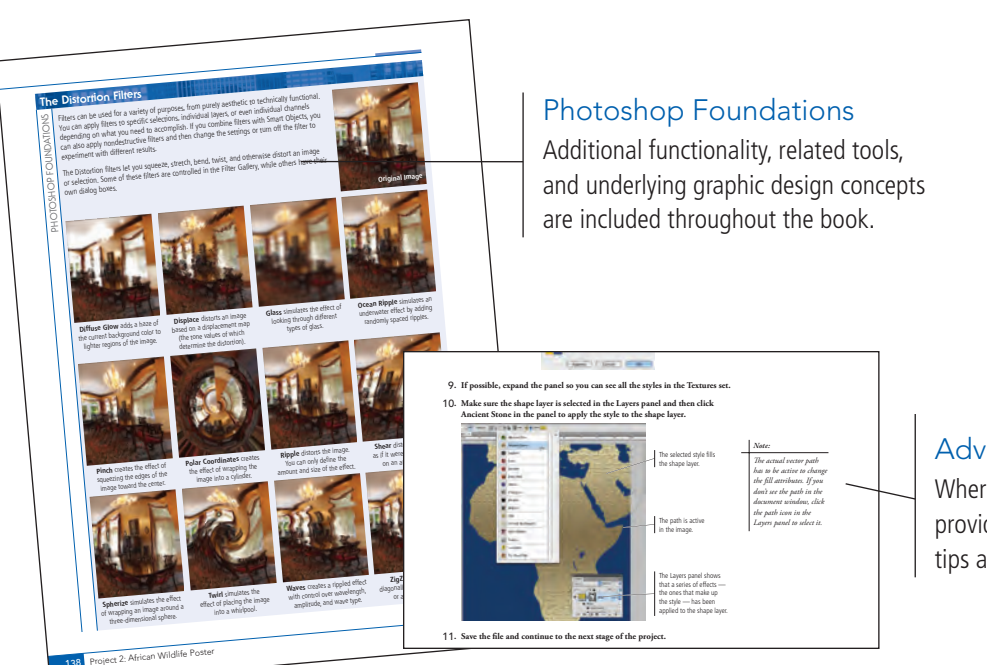

#### Advice and Warnings

-----

------

Where appropriate, sidebars provide shortcuts, warnings, or tips about the topic at hand.

# Project Portfolio Builder Project

## **Project Review**

After completing each project, students can complete these fill-in-the-blank and short-answer questions to test their understanding of the concepts in the project.

is ad big enough to fit on keep the live area an incl

an 8.5 × 1

Project 4: Menu Image Co

Inn

Summari

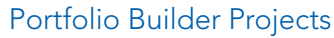

Each step-by-step project is accompanied by a freeform project, allowing students to practice skills and creativity, resulting in an extensive and diverse portfolio of work.

# **Visual Summary**

Using an annotated version of the finished project, students can quickly identify the skills used to complete different aspects of the job.

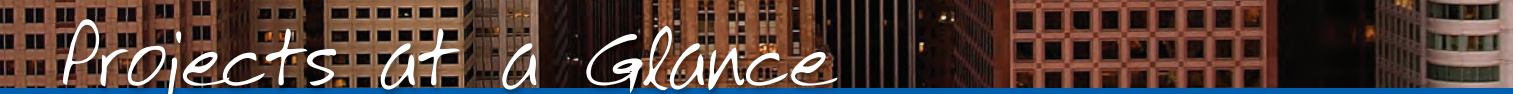

orolect

The Portfolio Series is specifically designed to meet the unique needs of graphic arts educators.

The Portfolio Series teaches graphic design software tools and techniques entirely within the framework of real-world projects; we introduce and explain skills where they would naturally fall into a real project workflow. For example, rather than offering an entire chapter about printing (which most students find boring), we teach printing where you naturally need to do so - when you complete a print-based project (Project 2).

The project-based approach in the Portfolio Series allows you to get in depth with the software beginning in Project 1 — you don't have to read several chapters of introductory material before you can start creating finished artwork.

The project-based approach of the Portfolio Series also prevents "topic tedium" - in other words, we don't require you to read pages and pages of information about text (for example); instead, we explain text tools and options as part of a larger project (in this case, as part of a book cover).

Clear, easy-to-read, step-by-step instructions walk you through every phase of each job, from creating a new file to saving the finished piece. Wherever logical, we also offer practical advice and tips about underlying concepts and graphic design practices that will benefit students as they enter the job market.

The projects in this book reflect a range of different types of Photoshop jobs, from creating a magazine ad to correcting menu images to building a Web page. When you finish the eight projects in this book (and the accompanying Portfolio Builder exercises), you will have a substantial body of work that should impress any potential employer.

The eight Photoshop CS4 projects are described briefly here; more detail is provided in the full table of contents (beginning on Page viii).

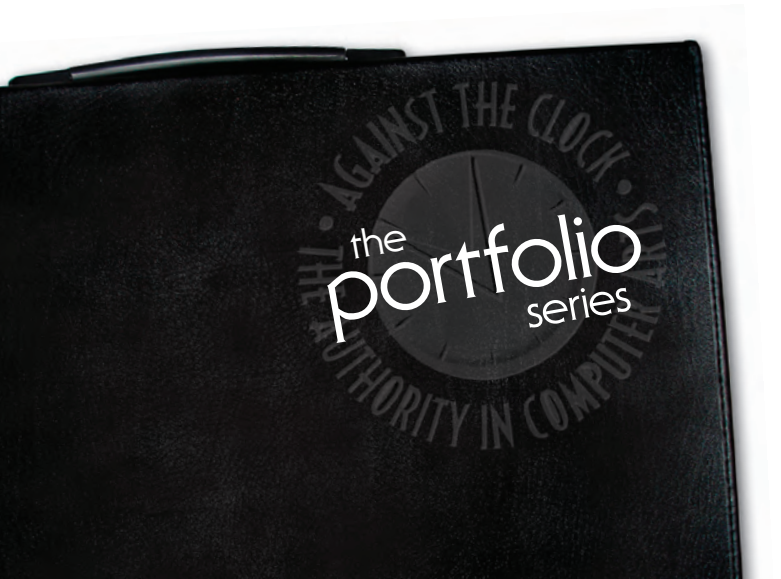

## Four-Color Movie Ad

- □ Setting Up the Workspace
- Compositing Images and Artwork
- Creating Silhouettes
- Managing Multiple Layers

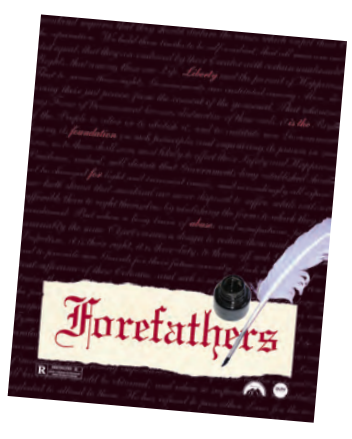

Saving Photoshop Files for Print

# African Wildlife Map project 2

- □ Setting Up the Workspace
- Compositing with Smart Objects
- Using Filters and Adjustments
- **Creating an Artistic** Background
- Creating Variations

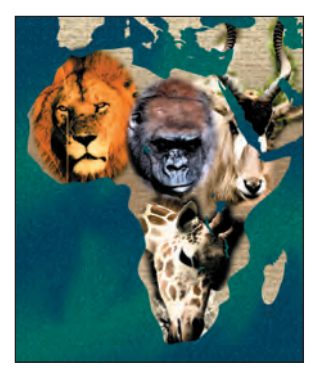

# Moonscapes Book Cover project 3

- □ Setting up the Workspace
- Working with Text
- Editing Layers for Visual Impact
- Outputting Files

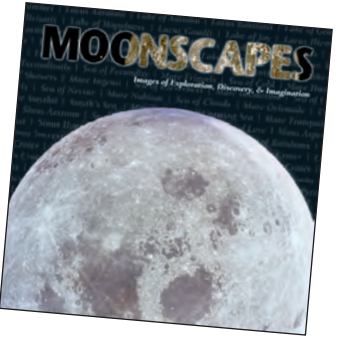

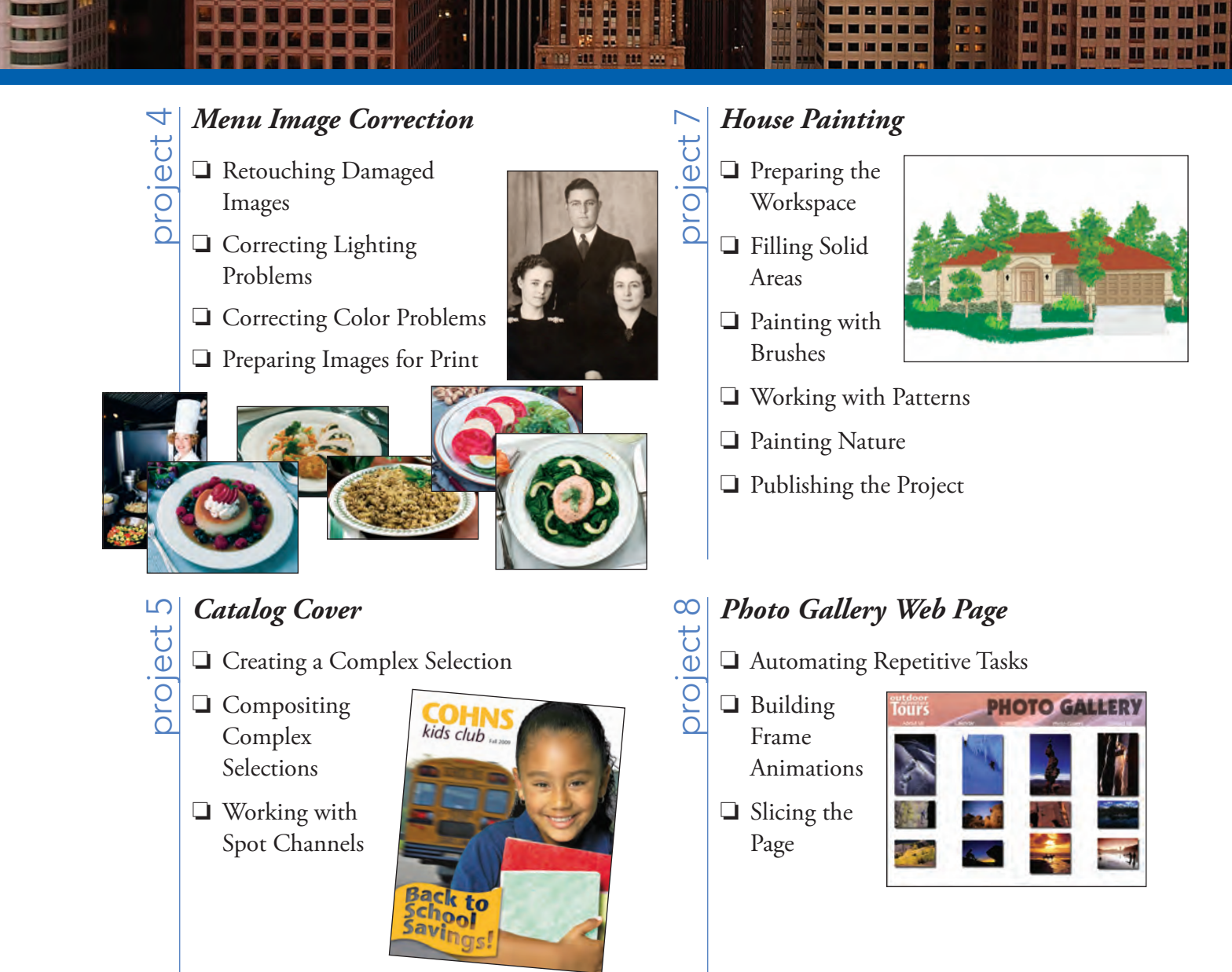

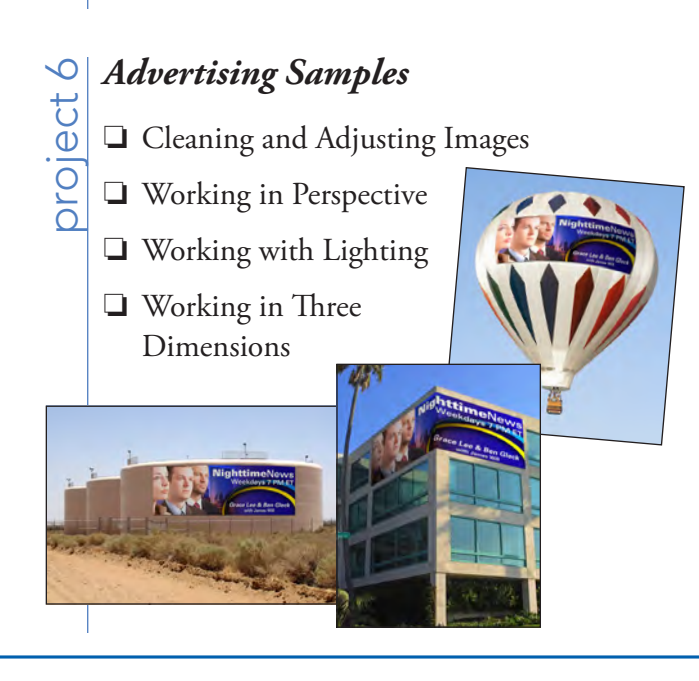

Some experts claim most people use only a small fraction maybe 10% — of their software's capabilities; this is likely because many people don't know what is available. As you complete the projects in this book, our goal is to familiarize you with the entire tool set so you can be more productive and more marketable in your career as a graphic designer.

It is important to keep in mind that Photoshop is an extremely versatile and powerful application. The sheer volume of available tools, panels, and features can seem intimidating when you first look at the software interface. Most of these tools, however, are fairly simple to use with a bit of background information and a little practice.

Wherever necessary, we explain the underlying concepts and terms that are required for understanding the software. And we're confident that these projects provide the practice you need to be able to create sophisticated artwork by the end of the very first project.

| ACKNOWLEDGEMENTS                              | iii |
|-----------------------------------------------|-----|
| Walk-Through                                  | iv  |
| PROJECTS AT A GLANCE                          | vi  |
| GETTING STARTED                               | xv  |
| THE PHOTOSHOP USER INTERFACE                  | 1   |
| Photoshop Menus                               | 1   |
| The Macintosh Application Frame               | 2   |
| Explore the Photoshop Interface               | 2   |
| Identifying and Accessing Photoshop Tools     | 6   |
| Keyboard Shortcuts and Nested Tools           | 7   |
| Explore the Arrangement of Photoshop Panels   | 8   |
| Create a Saved Workspace                      | 11  |
| Customizing Photoshop Preferences             | 12  |
| Explore the Photoshop Document Views          | 13  |
| Customizing Keyboard Shortcuts and Menus      | 13  |
| Summing Up the Photoshop View Options         | 19  |
| Explore the Arrangement of Multiple Documents | 20  |
| Navigating the History                        | 25  |

27

## Project 1 FOUR-COLOR MOVIE AD

"" (iONTEN

Stage 1 Understanding Anchor Points and Handles......60

| • | • | • | • | • | • | 137 |  |
|---|---|---|---|---|---|-----|--|
| • | • | • | • |   | • | 138 |  |
| • | • | • | • | • | • | 139 |  |
|   |   |   |   |   |   |     |  |

| Edit a Vector Path                 |
|------------------------------------|
| Create a Layer Mask                |
| Select a Color Range               |
| Selecting Localized Color Clusters |
| Managing Multiple Layers           |
| Manipulate and Arrange Layers      |
| Create a Nested Group              |
| Finish the Ad                      |
| Saving Photoshop Files for Print   |
| Save a Layered TIFF File           |
| Save a Flattened TIFF File         |
| Common File Formats                |
| <b>Project Review</b>              |
| Portfolio Builder Project          |
|                                    |

# Project 2 AFRICAN WILDLIFE MAP

| Stage 1 | Setting Up the Workspace                            | 91  |
|---------|-----------------------------------------------------|-----|
|         | Review and Resample the Existing Source Image       | 91  |
|         | Create a Vector Shape Layer                         |     |
|         | More on Resolution and Resampling                   | 94  |
|         | Add to an Existing Shape Layer                      |     |
|         | Control and Edit a Shape Layer                      | 100 |
|         | Subtract from a Shape Layer                         | 102 |
|         | Resample the Shape Layer and Change the Canvas Size | 104 |
|         | Add Color and Texture to the Shape Layer            | 106 |
| Stage 2 | Compositing with Smart Objects                      | 109 |
|         | Compare Smart Object Layers to Normal Layers        | 109 |
|         | Understanding Channels                              | 111 |
|         | Work with Feathered Selections in Quick Mask Mode   | 112 |
|         | Apply a Layer Mask to a Smart Object Layer          | 114 |
|         | Edit a Layer Mask                                   | 117 |
|         | Use the Masks Panel                                 | 121 |
|         | Accessing Brush Libraries                           | 121 |
|         | Convert Layers to Smart Objects                     | 124 |
|         | Rasterizing Smart Objects with Masks                | 127 |
|         | Create a Clipping Mask                              | 128 |
| Stage 3 | Using Filters and Adjustments                       | 131 |
|         | Apply Non-Destructive Filters to Smart Objects      | 131 |
|         | Apply Destructive Filters to Regular Layers         | 134 |
|         | Fading Effects                                      | 136 |
|         | The Stylize Filters.                                |     |
|         | The Distortion Filters                              | 138 |
|         | Lens Correction                                     | 139 |

## 

----

-----

# Contents

| Stage 4 | Creating an Artistic Background.         |  |
|---------|------------------------------------------|--|
|         | Create a Custom Gradient                 |  |
|         | Create a Gradient Fill Layer             |  |
|         | Create a Pattern Fill Layer              |  |
|         | Adjust Layer Order and Blending Mode     |  |
|         | Distinguishing Photoshop Blending Modes  |  |
|         | Liquify a Layer                          |  |
|         | Liquify Filter Tools                     |  |
| Stage 5 | Creating Variations                      |  |
|         | Unify Effects with a Solid Color Overlay |  |
|         | Create Layer Comps                       |  |
|         | Project Review                           |  |
|         | Portfolio Builder Project                |  |
|         |                                          |  |

# Project 3 MOONSCAPES BOOK COVER

## 159

TU AT I

| Stage 1 | Setting up the Workspace                         | 161 |
|---------|--------------------------------------------------|-----|
|         | Color Management in Theory and Practice          | 164 |
|         | Define Color Settings                            | 164 |
|         | Understanding Rendering Intents                  | 167 |
|         | Defining Custom CMYK Spaces                      | 168 |
|         | Build a Color-Managed File                       | 169 |
|         | Manage Profile Mismatches and Missing Profiles   | 172 |
| Stage 2 | Working with Text                                | 176 |
|         | Place and Format Point Text                      | 177 |
|         | Anti-Alias Options for Type.                     | 177 |
|         | The Character Panel in Depth                     | 178 |
|         | Transform a Type Layer                           | 180 |
|         | Create an Additional Type Layer                  | 182 |
|         | The Paragraph Panel in Depth                     | 185 |
|         | Create and Control a Multi-Line Point Type Layer | 186 |
|         | Place and Format Area Type                       | 189 |
| Stage 3 | Editing Layers for Visual Impact.                | 193 |
|         | Create Effects with Layer Opacity                | 193 |
|         | Remove the Moons from Their Backgrounds          | 195 |
|         | Placing Images into Type                         | 199 |
|         | Creating Type Selections                         | 200 |
|         | Create Effects with Layer Styles                 | 203 |
|         | Layer Styles in Depth                            | 207 |
| Stage 4 | Outputting Files.                                | 210 |
|         | Print the Composite Proof                        | 210 |
|         | Print Output Options                             | 211 |
|         | Project Review                                   | 212 |
|         | Portfolio Builder Project                        | 213 |

| Project 4 | Menu Image Correction                                  | 215 |
|-----------|--------------------------------------------------------|-----|
| Stage 1   | Retouching Damaged Images                              |     |
| -         | Remove Grain with Blur and Sharpen Techniques          |     |
|           | The Blur Filters                                       |     |
|           | The Smart Sharpen Filter                               |     |
|           | The Noise Filters                                      |     |
|           | Heal Severe Scratches                                  |     |
|           | Aligning the Healing Source                            |     |
|           | Clone Out Major Damage.                                |     |
|           | The Clone Source Panel.                                |     |
| Stage 2   | Correcting Lighting Problems.                          |     |
|           | Correct Problems with Brightness/Contrast              |     |
|           | Correct Contrast and Tonal Range with Levels           |     |
|           | Histogram Statistics.                                  |     |
|           | Identifying Shadows and Highlights                     |     |
|           | The Gradient Map Adjustment                            |     |
|           | Correct Lighting Problems with the Exposure Adjustment |     |
| Stage 3   | Correcting Color Problems                              |     |
|           | Understanding Color Terms                              |     |
|           | Correct Color Cast with the Color Balance Adjustment   |     |
|           | The Variations Adjustment                              |     |
|           | Correct Gray Balance with Curves.                      |     |
|           | Curve Display Options                                  |     |
|           | Adjusting Curves On-Screen                             |     |
|           | Correct Contrast with Curves                           |     |
| Stage 4   | Preparing Images for Print                             |     |
|           | Correct Out-of-Gamut Color with Curves                 |     |
|           | Automatic Color Correction                             |     |
|           | Adjust Highlight and Shadow Points for Print           |     |
|           | Converting Image Color Modes                           |     |
|           | Converting Images to Grayscale.                        |     |
|           | The Channel Mixer Adjustment                           |     |
|           | The Match Color Adjustment                             |     |
|           | Project Review                                         |     |
|           | Portfolio Builder Project                              |     |

LEA STI

# Contents

| Project 5 | CATALOG COVER                                     | 269 |
|-----------|---------------------------------------------------|-----|
| Stage 1   | Creating a Complex Selection                      | 271 |
| _         | Evaluate and Duplicate an Existing Image Channel. | 271 |
|           | Find and Isolate Edges in the Alpha Channel       | 275 |
|           | "Other" Filters                                   | 278 |
|           | Remove Shading from the Alpha Channel             | 279 |
|           | Special Effects Adjustments                       | 280 |
|           | Erase and Paint the Alpha Channel                 | 281 |
| Stage 2   | Compositing Complex Selections                    | 284 |
|           | Define the Composite File                         | 284 |
|           | Verify Color in the Component Images              | 285 |
|           | Composite the Component Images                    | 287 |
|           | Transform and Style the Component Images          | 290 |
|           | Create a Shape Layer and Warped Text              | 292 |
|           | Warp Options                                      | 296 |
| Stage 3   | Working with Spot Channels                        | 297 |
|           | Define a New Spot Channel                         | 297 |
|           | Understanding Duotones                            | 299 |
|           | Copy Layer Information to a Spot Channel          | 300 |
|           | Move Layer Content to a Spot Channel              | 304 |
|           | Save the File with Spot Color Information.        | 306 |
|           | Project Review                                    | 307 |
|           | Portfolio Builder Project                         | 308 |

TU AT I

# Project 6 Advertising Samples

| ject 6  | Advertising Samples                                 | 311 |
|---------|-----------------------------------------------------|-----|
| Stage 1 | Cleaning and Adjusting Images                       |     |
|         | Use the Patch Tool                                  |     |
|         | Replace Colors in Parts of an Image                 |     |
|         | Selective Color Adjustment                          |     |
|         | Using Adjustment Presets                            |     |
|         | Adjust Hue and Saturation with an Adjustment Layer  |     |
|         | Painting Image Correction Tools                     |     |
|         | Using the Adjustments Panel                         |     |
|         | The Photo Filter Adjustment                         |     |
|         | Extended Control for Shadows/Highlights Adjustments |     |
|         | Adjust Image Shadows and Highlights                 |     |
|         | Painting Image Exposure and Saturation              |     |
| Stage 2 | Working in Perspective                              |     |
|         | Transform the Perspective of a Layer                |     |
|         | Free Transform Options                              |     |
|         | Content-Aware Scaling                               |     |

|                                            | Use the Vanishing Point Filter                                                                                                    | 35                                                                                                    |
|--------------------------------------------|----------------------------------------------------------------------------------------------------|----------------------------------------------------------------------------------------------------|
|                                            | Vanishing Point Controls                                                                                                    | 40                                                                                                    |
|                                            | Warp the Sample Ad                                                                                                    | 41                                                                                                    |
|                                            | Apply a Custom Warp                                                                                                    | 43                                                                                                    |
| Stage 3                                    | Working with Lighting 34                                                                                                    | 46                                                                                                    |
| ouige 5                                    | Lighting Effects in Depth 34                                                                                                    | 47                                                                                                    |
|                                            | Apply an Omni Lighting Effect 34                                                                                                    | 49                                                                                                    |
|                                            | Apply an Onini Eighting Effect 35                                                                                                    | 51                                                                                                    |
|                                            | Apply a Directional Lighting Effect 35                                                                                                    | 52                                                                                                    |
|                                            | The Rendering Filters                                                                                                    | 54                                                                                                    |
| Stars 4                                    | Waling in Three Dimensions                                                                                                    | 55                                                                                                    |
| Stage 4                                    | Create a 2D Object                                                                                                    | ))<br>56                                                                                                    |
|                                            | Understanding the 3D Tools                                                                                                    | 62                                                                                                    |
|                                            | Adjust Materials for the 2D Object                                                                                                    | 64                                                                                                    |
|                                            | Washing with 3D Materials       24                                                                                                    | 04<br>66                                                                                                    |
|                                            | Adjust Light Sources                                                                                                    | 60                                                                                                    |
|                                            | Creating 3D Postcards from 2D Lavara                                                                                                    | 60                                                                                                    |
|                                            | Listeine Opering                                                                                                    | 70                                                                                                    |
|                                            | Lighting Options                                                                                                    | /0                                                                                                    |
|                                            | <b>Project Review</b>                                                                                                    | /3                                                                                                    |
|                                            | Portfolio Builder Project                                                                                                    | 74                                                                                                    |
|                                            |                                                                                                    |                                                                                                    |
| Project 7                                  | House Painting 37                                                                                                    | 7                                                                                                    |
| Project 7<br>Stage 1                       | HOUSE PAINTING 37<br>Preparing the Workspace                                                                                                    | <b>7</b><br>79                                                                                                    |
| Project 7<br>Stage 1                       | HOUSE PAINTING37Preparing the Workspace37Convert a Bitmap to RGB37                                                                                                    | <b>7</b><br>79<br>79                                                                                                    |
| Project 7<br>Stage 1                       | HOUSE PAINTING37Preparing the Workspace37Convert a Bitmap to RGB37Import Custom Swatches38                                                                                                    | <b>7</b><br>79<br>79<br>82                                                                                               |
| Project 7<br>Stage 1                       | HOUSE PAINTING37Preparing the Workspace37Convert a Bitmap to RGB37Import Custom Swatches38Filling Solid Areas38                                                                                                    | <b>7</b><br>79<br>79<br>82<br>84                                                                                         |
| Project 7<br>Stage 1<br>Stage 2            | HOUSE PAINTING37Preparing the Workspace37Convert a Bitmap to RGB37Import Custom Swatches38Filling Solid Areas38Create Fill Shapes38                                                                                                    | <b>7</b><br>79<br>79<br>82<br>84<br>84                                                                                   |
| Project 7<br>Stage 1<br>Stage 2            | HOUSE PAINTING37Preparing the Workspace37Convert a Bitmap to RGB37Import Custom Swatches38Filling Solid Areas38Create Fill Shapes38Fill Areas with the Paint Bucket Tool38                                                                                                    | <b>7</b><br>79<br>79<br>82<br>84<br>84<br>84                                                                             |
| Project 7<br>Stage 1<br>Stage 2            | HOUSE PAINTING37Preparing the Workspace.37Convert a Bitmap to RGB37Import Custom Swatches.38Filling Solid Areas38Create Fill Shapes38Fill Areas with the Paint Bucket Tool.38Painting with Brushes38                                                                                                    | <b>7</b><br>79<br>79<br>82<br>84<br>84<br>86<br>88                                                                       |
| Project 7<br>Stage 1<br>Stage 2<br>Stage 3 | HOUSE PAINTING37Preparing the Workspace37Convert a Bitmap to RGB37Import Custom Swatches38Filling Solid Areas38Create Fill Shapes38Fill Areas with the Paint Bucket Tool38Painting with Brushes38Use Hard Brushes39                                                                                                    | <b>7</b><br>79<br>79<br>82<br>84<br>84<br>86<br>88<br>90                                                                 |
| Project 7<br>Stage 1<br>Stage 2<br>Stage 3 | HOUSE PAINTING37Preparing the Workspace37Convert a Bitmap to RGB37Import Custom Swatches.38Filling Solid Areas38Create Fill Shapes38Fill Areas with the Paint Bucket Tool.38Painting with Brushes38Use Hard Brushes39The Pencil Tool36                                                                                                    | <b>7</b><br>79<br>79<br>82<br>84<br>86<br>88<br>90<br>92                                                                 |
| Project 7<br>Stage 1<br>Stage 2<br>Stage 3 | HOUSE PAINTING37Preparing the Workspace37Convert a Bitmap to RGB37Import Custom Swatches38Filling Solid Areas38Create Fill Shapes38Fill Areas with the Paint Bucket Tool38Painting with Brushes38Use Hard Brushes39The Pencil Tool39Use Soft Brushes39                                                                                                    | <b>7</b><br>79<br>79<br>82<br>84<br>86<br>88<br>90<br>92<br>93                                                           |
| Project 7<br>Stage 1<br>Stage 2<br>Stage 3 | HOUSE PAINTING37Preparing the Workspace.37Convert a Bitmap to RGB37Import Custom Swatches.38Filling Solid Areas38Create Fill Shapes38Fill Areas with the Paint Bucket Tool.38Painting with Brushes38Use Hard Brushes39The Pencil Tool.39Use Soft Brushes39Erasing Pixels.39                                                                                                    | <b>7</b><br>79<br>79<br>82<br>84<br>86<br>88<br>90<br>92<br>93<br>96                                                     |
| Project 7<br>Stage 1<br>Stage 2<br>Stage 3 | HOUSE PAINTING37Preparing the Workspace.37Convert a Bitmap to RGB37Import Custom Swatches.38Filling Solid Areas38Create Fill Shapes38Fill Areas with the Paint Bucket Tool.38Painting with Brushes38Use Hard Brushes39The Pencil Tool39Use Soft Brushes39Erasing Pixels.39Duplicate Repeating Elements.39                                                                                                    | <b>7</b><br>79<br>79<br>82<br>84<br>84<br>86<br>88<br>90<br>92<br>93<br>96<br>97                                         |
| Project 7<br>Stage 1<br>Stage 2<br>Stage 3 | HOUSE PAINTING37Preparing the Workspace.37Convert a Bitmap to RGB37Import Custom Swatches.38Filling Solid Areas38Create Fill Shapes38Fill Areas with the Paint Bucket Tool.38Painting with Brushes38Use Hard Brushes39The Pencil Tool.39Use Soft Brushes39Erasing Pixels.39Duplicate Repeating Elements.39Painting Back in Time.35                                                                                                    | <b>7</b><br>79<br>79<br>82<br>84<br>84<br>86<br>88<br>90<br>92<br>                                                       |
| Project 7<br>Stage 1<br>Stage 2<br>Stage 3 | HOUSE PAINTING37Preparing the Workspace.37Convert a Bitmap to RGB37Import Custom Swatches.38Filling Solid Areas38Filling Solid Areas38Create Fill Shapes38Fill Areas with the Paint Bucket Tool.38Painting with Brushes36Use Hard Brushes35The Pencil Tool39Use Soft Brushes39Erasing Pixels.39Duplicate Repeating Elements.39Painting Back in Time39Create Strokes and Shading.40                                                                                                    | <b>7</b><br>79<br>79<br>82<br>84<br>84<br>86<br>88<br>90<br>92<br>                                                       |
| Project 7<br>Stage 1<br>Stage 2<br>Stage 3 | HOUSE PAINTING37Preparing the Workspace.37Convert a Bitmap to RGB37Import Custom Swatches.38Filling Solid Areas38Filling Solid Areas38Create Fill Shapes38Fill Areas with the Paint Bucket Tool.38Painting with Brushes38Use Hard Brushes39The Pencil Tool39Use Soft Brushes39Erasing Pixels.39Duplicate Repeating Elements.39Painting Back in Time.39Create Strokes and Shading.40Paint behind Existing Color40                                                                                  | <b>7</b><br>79<br>79<br>82<br>84<br>86<br>88<br>90<br>92<br>93<br>                                                       |
| Project 7<br>Stage 1<br>Stage 2<br>Stage 3 | House Painting37Preparing the Workspace.37Convert a Bitmap to RGB37Import Custom Swatches.38Filling Solid Areas38Filling Solid Areas38Create Fill Shapes38Fill Areas with the Paint Bucket Tool.38Painting with Brushes38Use Hard Brushes39The Pencil Tool.35Use Soft Brushes39Duplicate Repeating Elements.39Painting Back in Time.39Create Strokes and Shading.40Paint behind Existing Color40Create Texture with a Faux Finish Brush.40                                                        | <b>7</b><br>79<br>79<br>82<br>84<br>84<br>86<br>88<br>90<br>92<br>                                                       |
| Project 7<br>Stage 1<br>Stage 2<br>Stage 3 | House PAINTING37Preparing the Workspace37Convert a Bitmap to RGB37Import Custom Swatches38Filling Solid Areas38Create Fill Shapes38Fill Areas with the Paint Bucket Tool38Painting with Brushes38Use Hard Brushes35Use Soft Brushes35Erasing Pixels35Duplicate Repeating Elements39Painting Back in Time39Create Strokes and Shading40Paint behind Existing Color40Use Opacity and Blending Modes to Create Deep Shadows40                                                                        | <b>7</b><br>79<br>79<br>82<br>84<br>86<br>88<br>90<br>92<br>93<br>                                                       |
| Project 7<br>Stage 1<br>Stage 2<br>Stage 3 | HOUSE PAINTING37Preparing the Workspace.37Convert a Bitmap to RGB37Import Custom Swatches.38Filling Solid Areas38Create Fill Shapes38Fill Areas with the Paint Bucket Tool.38Painting with Brushes38Use Hard Brushes39Use Soft Brushes39Erasing Pixels.39Duplicate Repeating Elements.39Painting Back in Time.39Create Strokes and Shading.40Paint behind Existing Color40Use Opacity and Blending Modes to Create Deep Shadows40Apply Strokes to Closed Paths41                                  | <b>7</b> 79 79 82 84 84 86 88 90 92 93 96 97 99 01 03 05 07 10                                                           |
| Project 7<br>Stage 1<br>Stage 2<br>Stage 3 | House PAINTING37Preparing the Workspace37Convert a Bitmap to RGB37Import Custom Swatches38Filling Solid Areas38Create Fill Shapes38Fill Areas with the Paint Bucket Tool38Painting with Brushes38Use Hard Brushes39Use Soft Brushes39Erasing Pixels39Duplicate Repeating Elements39Painting Back in Time39Create Texture with a Faux Finish Brush40Use Opacity and Blending Modes to Create Deep Shadows40Apply Strokes to Open Paths41Apply Strokes to Open Paths41Apply Strokes to Open Paths41 | <b>7</b><br>79<br>79<br>82<br>84<br>84<br>86<br>88<br>90<br>92<br>93<br>96<br>97<br>99<br>01<br>03<br>05<br>07<br>10<br> |

1.

Inni

# Contents

| Stage 4 | Working with Patterns. 417                     | 7 |
|---------|------------------------------------------------|---|
|         | Create a New Pattern                           | 7 |
|         | Define a New Pattern                           | l |
|         | Save Custom Patterns                           | í |
|         | The Pattern Stamp Tool.   425                  | ; |
| Stage 5 | Painting Nature                                | ó |
|         | Paint Shades of Nature                         | 5 |
|         | Change Brush Settings to Paint Random Elements | ) |
|         | Brush Settings                                 | ) |
|         | Create a Brush Preset                          | ; |
|         | Finish the Painting                            | 5 |
|         | Creating Sampled Brushes                       | 7 |
|         | The Tool Presets Panel                         | ) |
| Stage 6 | Publishing the Project                         | ) |
|         | Export a PDF File for Print                    | ) |
|         | Project Review                                 | 3 |
|         | Portfolio Builder Project                      | í |

447

# Project 8 PHOTO GALLERY WEB PAGE

| Stage 1 | Automating Repetitive Tasks             |  |
|---------|-----------------------------------------|--|
|         | Explore the Sample Site                 |  |
|         | The Actions Panel in Depth              |  |
|         | Save an Action Set                      |  |
|         | Create a New Action                     |  |
|         | Inserting Action Stops and Menu Options |  |
|         | Batch-Process Files.                    |  |
|         | Place and Align Thumbnails on the Page  |  |
|         | Arrange the Thumbnail Images            |  |
| Stage 2 | Building Frame Animations               |  |
|         | Prepare Layers for Animation            |  |
|         | Create New Frames                       |  |
|         | Create a Tween                          |  |
|         | Control Animation Timing                |  |
|         | Optimizing Animations                   |  |
| Stage 3 | Slicing the Page                        |  |
|         | Create Slices from Guides               |  |
|         | Divide Slices Automatically             |  |
|         | Create Manual Slices                    |  |
|         | Creating No Image Slices                |  |
|         | Create Slices from Layers               |  |
|         | File Formats for the Web                |  |
|         | Optimize Image Settings and Export HTML |  |
|         | HTML Output Options                     |  |
|         | Project Review                          |  |
|         | Portfolio Builder Project               |  |

# PREREQUISITES

The entire Portfolio Series is based on the assumption that you have a basic understanding of how to use your computer. You should know how to use your mouse to point and click, as well as how to drag items around the screen. You should be able to resize and arrange windows on your desktop to maximize your available space. You should know how to access drop-down menus, and understand how check boxes and radio buttons work. It also doesn't hurt to have a good understanding of how your operating system organizes files and folders, and how to navigate your way around them. If you're familiar with these fundamental skills, then you know all that's necessary to use the Portfolio Series.

Startea

# **R**ESOURCE FILES

All of the files that you need to complete the projects in this book are on the provided Resource CD in the **RF\_Photoshop** folder. This folder contains nine subfolders, one for each project in the book (including the Interface); you will be directed to the appropriate folder whenever you need to access a specific file. Files required for the related Portfolio Builder exercises are in the **RF\_Builders** folder.

The Resource CD also includes a **WIP** folder, which also contains (mostly empty) subfolders for each project in the book. This is where you will save your work as you complete the various projects. In some cases, the location of a file will be extremely important for later steps in a project to work properly; that's why we've provided a specific set of folders with known file names.

Before you begin working on the projects in this book, you should copy the entire WIP folder to your hard drive or some other recordable media such as a flash drive; when we tell you to save a file, you should save it to the appropriate folder on the drive where you put that WIP folder.

# ATC FONTS

You must install the ATC fonts from the Resource CD to ensure that your exercises and projects will work as described in the book; these fonts are provided on the Resource CD in the **ATC Fonts** folder. Specific instructions for installing fonts are provided in the documentation that came with your computer. You should replace older (pre-2004) ATC fonts with the ones on your Resource CD.

# SYSTEM REQUIREMENTS

As software technology continues to mature, the differences in functionality from one platform to another continue to diminish. The Portfolio Series was designed to work on both Macintosh or Windows computers; where differences exist from one platform to another, we include specific instructions relative to each platform.

One issue that remains different from Macintosh to Windows is the use of different modifier keys (Control, Shift, etc.) to accomplish the same task. When we present key commands, we always follow the same Macintosh/Windows format — Macintosh keys are listed first, then a slash, followed by the Windows key command.

#### Minimum System Requirements for Adobe Photoshop CS4:

Windows

- 1.8GHz or faster processor
- Microsoft<sup>®</sup> Windows<sup>®</sup> XP with Service Pack 2 or Windows Vista<sup>®</sup> with Service Pack 1
- 512 MB of RAM (1 GB recommended)
- 1 GB of available hard-disk space for installation
- 1,024×768 display with 16-bit video card
- Some GPU-accelerated features require graphics support for Shader Model 3.0 and OpenGL 2.0
- DVD-ROM drive
- QuickTime 7.2 required for multimedia features

Macintosh

- PowerPC° G5 or multicore Intel° processor
- Mac OS X v10.4.11–10.5.4
- 512 MB of RAM (1 GB recommended)
- 2 GB of available hard-disk space for installation
- 1,024×768 display with 16-bit video card
- Some GPU-accelerated features require graphics support for Shader Model 3.0 and OpenGL 2.0
- DVD-ROM drive
- QuickTime 7.2 required for multimedia features